## Campaign Walkthrough Part 1 - Capture Leads

We will capture prospects with a Landing Page, offering a free report titled, "**7 Mistakes New Pool Owners Make That Cost Them Money**." In exchange for their email address, we will provide to them a free PDF document.

1. Drag the Landing Page Goal onto the campaign canvas.

|                    | Commuter        |             | Ŀ |  |   |   |   |  |  |
|--------------------|-----------------|-------------|---|--|---|---|---|--|--|
| Goals              |                 |             | Ŀ |  |   |   |   |  |  |
|                    |                 |             |   |  | 3 |   |   |  |  |
| Web Form submitted | Landing<br>Page | Tag applied |   |  |   |   | w |  |  |
| k                  | $\bigotimes$    | <u>ک</u>    | Ŀ |  |   |   |   |  |  |
| Email Link         | Email           | Product     | 1 |  |   | - |   |  |  |

2. Double-click on the name, "Landing Page" and give it a custom name. You can use SHIFT+ENTER to add line breaks so the title isn't too wide

|                 | ÷ . |  |  |    |                 |                |             |  |  |  |  |
|-----------------|-----|--|--|----|-----------------|----------------|-------------|--|--|--|--|
| 9               | ÷.  |  |  |    |                 |                |             |  |  |  |  |
| and and         | ÷.  |  |  |    | Setu            | p rẹqu         | ired        |  |  |  |  |
| applied         |     |  |  |    |                 | ß              |             |  |  |  |  |
| b               |     |  |  |    | Ø               |                | w           |  |  |  |  |
| 00              |     |  |  | тк | 7 Mis<br>Pool C | takes<br>wners | New<br>Make |  |  |  |  |
| oduct<br>:hased |     |  |  |    |                 |                |             |  |  |  |  |
|                 |     |  |  |    |                 |                |             |  |  |  |  |

3. Double-click the Goal to setup the Landing Page

| 9       | Ŀ. |  |  |   |                            |                 |         |  |  |  |  |
|---------|----|--|--|---|----------------------------|-----------------|---------|--|--|--|--|
| beilaar | Ŀ. |  |  |   | Stup req                   | uired           |         |  |  |  |  |
|         | Ŀ. |  |  |   | <b>A</b>                   | $\odot$         |         |  |  |  |  |
| 2.      | Ŀ. |  |  |   | 7 Mistakes                 | New             |         |  |  |  |  |
| duct    | Ŀ. |  |  | T | Pool Owner<br>hat Cost The | s Make<br>m Mon | e<br>ey |  |  |  |  |
| hased   | Ľ. |  |  |   |                            |                 |         |  |  |  |  |

4. Go to Part 2